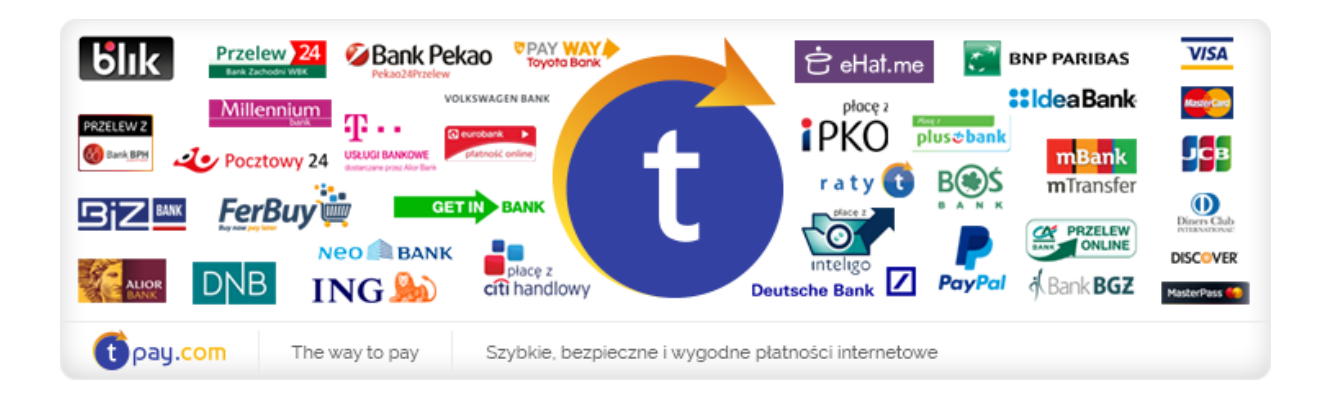

# INSTRUKCJA INSTALACJI MODUŁU PŁATNOŚCI TPAY.COM

w OSCommerce 2.4

Wersja: **2.0** 

Listopad 2017

tpay.com jest własnością Krajowego Integratora Płatności SA • ul. Św. Marcin 73/6 • 61-808 Poznań • kontakt@tpay.com NIP 777-306-15-79 • KRS 0000412357 • REGON 300878437

## **1.** WYMAGANIA

Aby korzystać z modułu płatności tpay.com dla skryptu *OSCommerce* niezbędne jest, by środowisko uruchomieniowe posiadało następujące elementy:

- 1. System OSCommerce wersja 2.2 lub nowszy
- 2. Waluta PLN w sklepie

#### 3. Wersja serwera PHP minimum 5.6

Moduł był testowany na systemie zbudowanym z wersji angielskiej OSCommerce 2.4.1

## 2. INSTALACJA MODUŁU

- Rozpakuj zawartość archiwum na dysk. Po rozpakowaniu powinien powstać folder "oscommerce" w którym znajduje się podfolder "includes" oraz plik trvalidation.php
- 2. Wyślij zawartość folderu "oscommerce" do głównego folderu instalacji systemu OSCommerce na Twoim serwerze.
- Zaloguj się do panelu administracyjnego OSCommerce, przejdź zakładki Administration / Modules / Payment i kliknij Install module. Na liście zaznacz tpay.com i kliknij Install po prawej stronie.

- 4. Chwilę później pojawi się zamiast przycisku Install przycisk Edit, gdzie musisz skonfigurować ustawienia modułu:
  - **a. Kod potwierdzający** Kod potwierdzający znajdujący się w panelu odbiorcy płatności w zakładce ustawienia > powiadomienia
  - **b. ID Sprzedawcy** nadany przez system tpay.com
  - **c. Sposób wyświetlania metody płatności** Wybierz jedną z dostępnych opcji, w jaki sposób chcesz zaprezentować metodę płatności swoim klientom.
  - d. Czy twój serwer korzysta z proxy? jeżeli Twój serwer korzysta z połączenia przez proxy, masz problem z odbieraniem powiadomień o opłaconych transakcjach i nie możesz skonfigurować serwera tak aby otrzymywał oryginalny adres IP odwiedzającego, włącz tą opcję. W przeciwnym wypadku wybierz NIE.
  - e. Włącz moduł tpay.com powoduje włączenie tej metody płatności.
- 5. Od teraz Twoi klienci będą mogli dokonywać szybkich płatności online przez system tpay.com.

# **3.** Kontakt

W razie potrzeby odpowiedzi na pytania powstałe podczas lektury lub szczegółowe wyjaśnienie kwestii technicznych prosimy o kontakt poprzez formularz znajdujący się w Panelu sprzedawcy lub na adres e-mail: **pt@tpay.com**